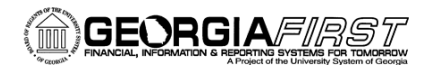

## People 5.2 ft

## Selecting a Primary Record

PeopleSoft Financials 9.2 Web Query is a graphical tool that allows you to easily retrieve specific data from the PeopleSoft system. The data is retrieved by running predefined or custom queries. This job aid is designed to assist users in selecting a new record.

## **Query Manager**

You will create new queries using Query Manager.

Navigation: Main Menu > Reporting Tools > Query > Query Manager

| Favo                                                                                                    | orites 👻 🛛 Main | Menu - > Reporting Tools - > Query - > Query Manager |      |  |  |  |  |
|----------------------------------------------------------------------------------------------------|-----------------|------------------------------------------------------|------|--|--|--|--|
| Or                                                                                                    | RACLE           |                                                      | Home |  |  |  |  |
| Query Manager<br>Enter any information you have and click Search. Leave fields blank for a list of all values. |                 |                                                      |      |  |  |  |  |
|                                                                                                    |                 | ing duery   Create New duery                         |      |  |  |  |  |
|                                                                                                    | *Search By      | Query Name • begins with                             |      |  |  |  |  |
|                                                                                                    | Search          | Advanced Search                                      |      |  |  |  |  |
|                                                                                                    |                 |                                                      |      |  |  |  |  |

You can use basic search page or advanced search page to select primary record. Basic search allows users to search for one field with the search criteria of "begins with".

| ORACLE <sup>®</sup>    |                                          |             |           |        |          |          |          |             |    |           |
|------------------------|------------------------------------------|-------------|-----------|--------|----------|----------|----------|-------------|----|-----------|
| Records                | Query                                    | Expressions | Prompts   | Fields | Criteria | Having   | View SQL | Run         |    |           |
| Q                      | Query Name New Unsaved Query Description |             |           |        |          |          |          |             |    |           |
| *Search By Record Name |                                          |             |           |        |          |          |          |             |    |           |
| Search Advanced Search |                                          |             |           |        |          |          |          |             |    |           |
| Save                   | Save                                     | e As        | New Query | Prefe  | erences  | Properti | ies Put  | blish as Fé | ed | New Union |
| Ref                    | turn To Sea                              | arch        |           |        |          |          |          |             |    |           |

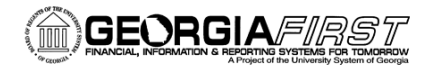

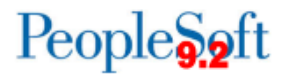

The advanced search page provides users with different options for searching for Record Name, Description, Uses Field Name, and/or Access Group Name. Also, you can search for items with a "contains" clause and not just "begins with".

| ORACLE <sup>®</sup>             |                     |                   |                      |               |               |
|---------------------------------|---------------------|-------------------|----------------------|---------------|---------------|
| Records Query Expressions       | Prompts Fiel        | lds Criteria      | Having View S        | QL Run        |               |
| Query Name New Unsaved          | d Query             |                   | Descriptior          | 1             |               |
| Record Name                     | begins with -       |                   |                      |               |               |
| Description                     | begins with -       |                   |                      |               |               |
| Uses Field Name                 | begins with -       |                   |                      |               |               |
| Access Group Name               | begins with -       |                   |                      | 9             | 1             |
| When using the IN or BETWEEN op | erators, enter comm | a separated value | s without quotes. i. | e. JOB,EMPLO  | OYEE,JRNL_LN. |
| Search Clear                    | Basic Search        |                   |                      |               |               |
|                                 |                     |                   |                      |               |               |
|                                 |                     |                   |                      |               |               |
| Save Save As                    | New Query           | Preferences       | Properties           | Publish as Fe | ed New Union  |
|                                 |                     |                   |                      |               |               |
| Return To Search                |                     |                   |                      |               |               |
|                                 |                     |                   |                      |               |               |

The following steps will guide users in selecting a primary record through the basic search page.

In Query Manager, click **Create New Query**. Enter record name into search field. Remember, once you click **Search**, everything that begins with what is entered in this field will be displayed. The more info you enter in the search field, the more specific the results.

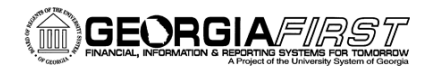

## People 5.2 ft

| ORACLE                       |                                 |                 |                    |                |
|------------------------------|---------------------------------|-----------------|--------------------|----------------|
| Records Query Expression     | ns Prompts Fields               | Criteria Having | View SQL Run       | 1              |
| Query Name New Unsa          | ved Query                       | D               | Description        |                |
| *Search By Record Name       | <ul> <li>begins with</li> </ul> | th ASSET_AC     |                    |                |
| Search Advanced Search       | 1                               |                 |                    |                |
| Search Results               | Personalize   Find   View       |                 | et 🚺 1 of 1 🚺 Last |                |
| Recname                      |                                 | Add Record      | Show Fields        |                |
| ASSET_ACQ_DET - Asset Acquis | sition Detail                   | Add Record      | Show Fields        |                |
| Save Save As                 | New Query Prefer                | ences Proper    | ties Publish as l  | Feed New Union |
| Return To Search             |                                 |                 |                    |                |

Click **Show Fields** to view the fields for the record.

|                 | Fields for record ASSET ACO DET - Asset        |                   |
|-----------------|------------------------------------------------|-------------------|
|                 |                                                |                   |
|                 |                                                |                   |
| Records Query   | Fieldname Personalize   Find   🖾   🛗 First 🔳   | w SQL Run         |
| Query Nam       | Key Description                                | otion             |
| *Search By      | Y BUSINESS_UNIT - Business Unit                |                   |
| Courth          | Y ASSET_ID - Asset Identification              |                   |
| Search          | Y SEQUENCE_NBR_6 - Sequence                    |                   |
|                 | SYSTEM_SOURCE - System Source                  |                   |
| Search Results  | DESCR - Description                            |                   |
| Record          | CAPITALIZATION_SW - Capitalized                | 1 = 5 4 1 1 = = 5 |
| Record          | BUSINESS_UNIT_PO - PO Business Unit            |                   |
|                 | PO_ID - PO Number                              | Fields            |
| ASSET_ACQ_DET - | PO_LINE_NBR - Purchase Order Line Number       |                   |
| Cause Save      | PO_DIST_LINE_NUM - PO Distribution Line Number | Publish as Food   |
| Save            | SCHED_NBR - Schedule Number                    | Fublish as reeu   |
|                 | REFERENCE_ID - Reference Number                |                   |
|                 | BUSINESS_UNIT_AP - AP Business Unit            |                   |
| Return To Sea   | VOUCHER_ID - Voucher ID                        |                   |
|                 | VOUCHER_LINE_NUM - Voucher Line Number         |                   |
|                 |                                                |                   |
|                 |                                                | <u>.</u>          |

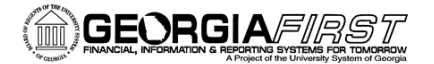

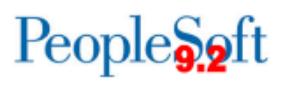

Click the **x** in the top right corner of the list or the **Return** bottom at the bottom.

| ORACLE <sup>®</sup>           |                               |                |                    |                |
|-------------------------------|-------------------------------|----------------|--------------------|----------------|
| Records Query Expressions     | s Prompts Fields C            | riteria Having | View SQL Run       | 1              |
| Query Name New Unsav          | ved Query                     | D              | escription         |                |
| *Search By Record Name        | - begins with                 | ASSET_AC       |                    |                |
| Search Advanced Search        |                               |                |                    |                |
| Search Results                | Personalize   Find   View All | I 🕢 I 📜 🛛 Firs | et 🚺 1 of 1 🕅 Last |                |
| Recname                       |                               | Add Record     | Show Fields        |                |
| ASSET_ACQ_DET - Asset Acquisi | tion Detail                   | Add Record     | Show Fields        |                |
| Save Save As                  | New Query Preferen            | ices Propert   | ies Publish as l   | Feed New Union |
| Return To Search              |                               |                |                    |                |

Click Add Record to add the selected record.

The system will take you to the **Query** tab after adding a primary record. This is where you will select the fields you want displayed in your query. The remaining steps of creating a query will be covered in subsequent job aids.